## 1. Package Content

Thank you for purchasing PLANET Layer 2 Industrial Managed Switch, IGS-10020MT. The term **"Industrial Managed Switch"** mentioned in this Guide refers to the IGS-10020MT.

Open the box of the **Industrial Managed Switch** and carefully unpack it. The box should contain the following items:

- The Industrial Managed Switch x 1
- Quick Installation Guide x 1
- User's Manual CD x 1
- DIN Rail Kit x 1
- Wall Mounting Kit x 1
- Dust Cap x 10

If any of these are missing or damaged, please contact your dealer immediately; if possible, retain the carton including the original packing material, and use them again to repack the product in case there is a need to return it to us for repair.

- 1 -

## 2. Requirements

The Industrial Managed Switch provides remote login interface for management purposes. The following equipment is necessary for further management services.

- Workstation should be installed with an Ethernet NIC (Network Card)
- Workstation running Windows XP/2003, Vista, Windows 7, MAC OS X, Linux, Fedora, Ubuntu or other platforms compatible with TCP/IP protocols.

#### Ethernet Port Connection

- Network cables Use standard network (UTP) cables with RJ-45 connectors.
- The above Workstation should be installed with WEB Browser and JAVA runtime environment Plugin.

1 It is recommended to use Internet Explore 7.0 or above to access the Industrial Managed Switch.

## 3. Wiring the Power Inputs

The Upper Panel of the **Industrial Managed Switch** indicates a DC inlet power socket and consists of one terminal block connector within 6 contacts. It accepts input power from 12 to 48V DC or AC 24V. Please follow the steps below to insert the power wire.

1. Insert positive / negative DC power wires into contacts 1 and 2 for POWER 1, or 5 and 6 for POWER 2.

#### IGS-10020MT Upper Panel

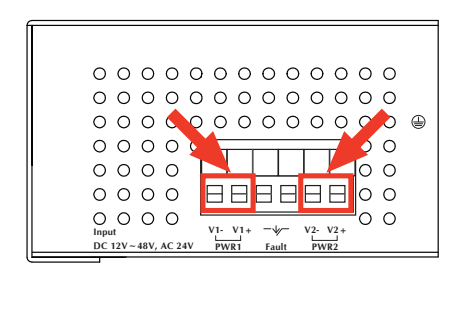

- 3 -

## 4. Starting Web Management

The following shows how to start up the **Web Management** of the Industrial Managed Switch. Note the Industrial Managed Switch is configured through an Ethernet connection. Please make sure the manager PC must be set on the same **IP subnet address**.

For example, the default IP address of the Industrial Managed Switch is **192.168.0.100**, then the manager PC should be set at **192.168.0.x** (where x is a number between 1 and 254, except 100), and the default subnet mask is 255.255.255.0.

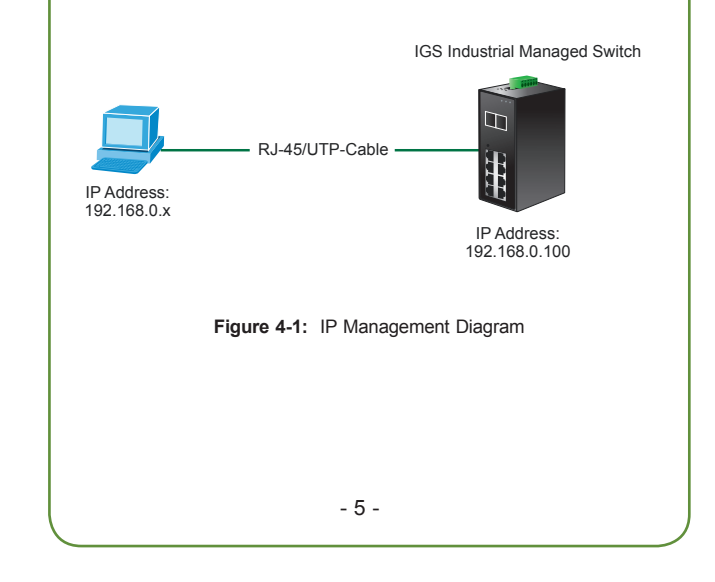

| 2. Tighten the wire-clamp screws for preventing the wires from loosening. |                 |                       |                    |               |                       |      |
|---------------------------------------------------------------------------|-----------------|-----------------------|--------------------|---------------|-----------------------|------|
|                                                                           | h               |                       | 1                  |               |                       |      |
|                                                                           |                 |                       |                    |               |                       |      |
|                                                                           | 1<br>Power 1    | 2 3<br>L              | 4                  | 5<br>Pov<br>- | ver 2<br>+            |      |
| Note                                                                      | The w<br>should | ire gaug<br>be in the | e for t<br>range c | the te        | erminal b<br>~ 24 AWG | lock |
|                                                                           |                 |                       |                    |               |                       |      |
|                                                                           |                 |                       |                    |               |                       |      |
|                                                                           |                 |                       | - 4 -              |               |                       |      |

#### Login the Industrial Managed Switch

- Use Internet Explorer 7.0 or above Web browser and enter IP address <u>http://192.168.0.100</u> (the factorydefault IP address) to access the Web interface.
- When the following dialog box appears, please enter the default user name "admin" and password "admin" (or the password you have changed before). The login screen in Figure 4-2 appears.

Default IP Address: **192.168.0.100** Default User Name: **admin** Default Password: **admin** 

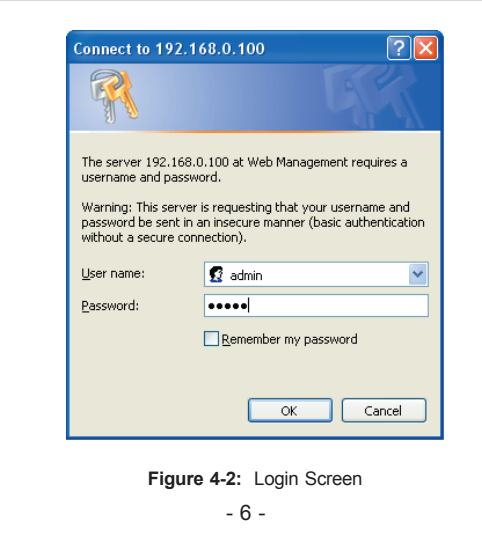

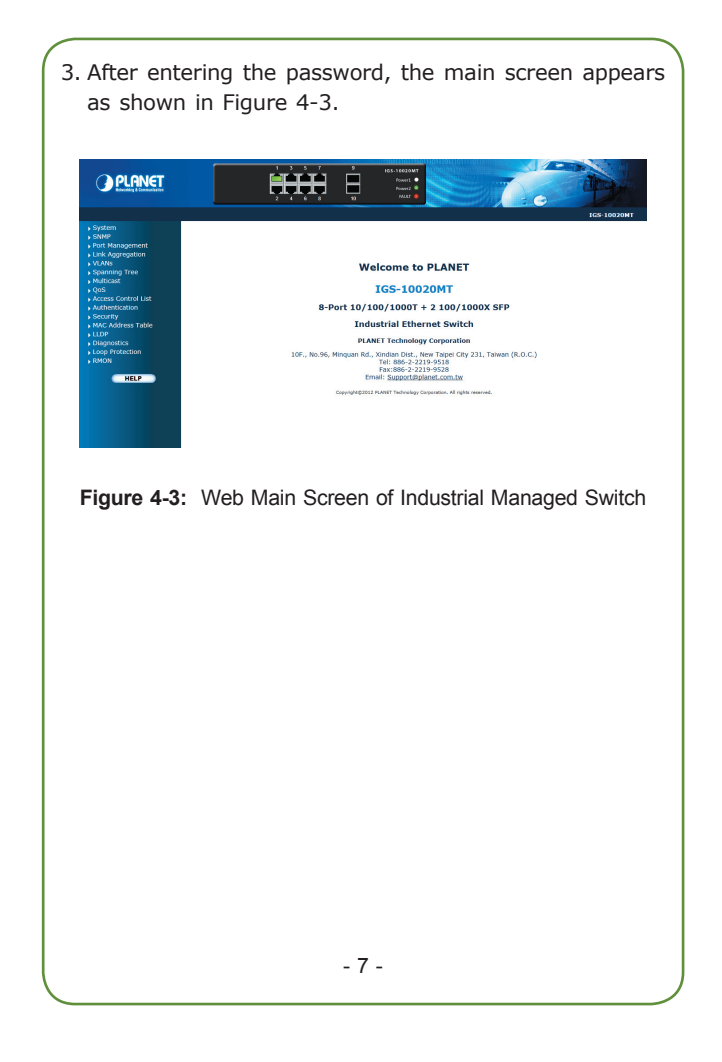

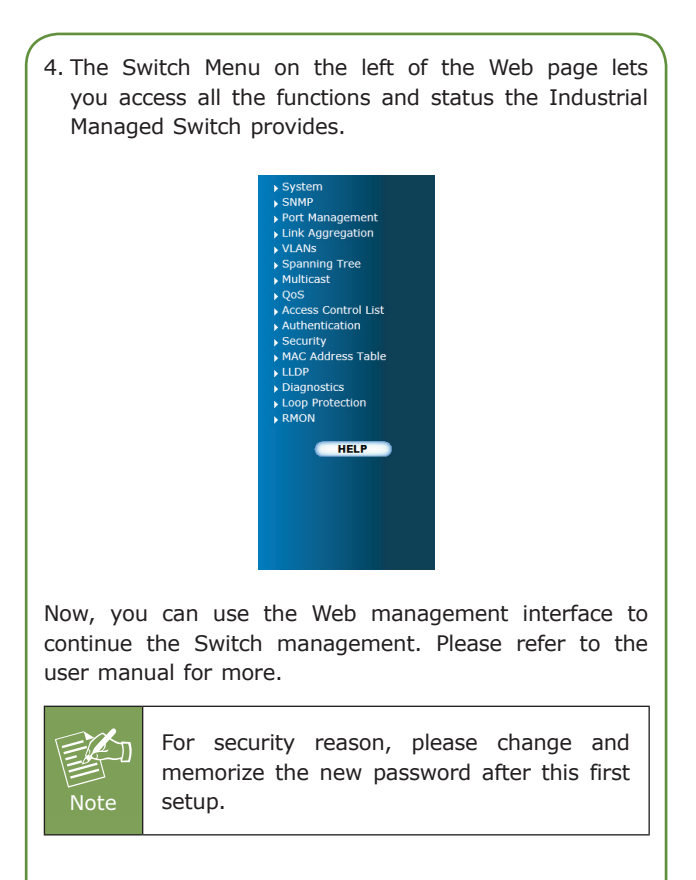

5. When IP Address has been changed or forgotten -password: "admin"

To reset the IP address to the default IP Address **"192.168.0.100"** and the user password to factory default mode (default password is admin), press the hardware reset button on the front panel for about 5 seconds. After the device is rebooted, you can login the management Web interface within the same subnet of 192.168.0.xx and default password. Be noted that all the previous setups will disappear after factory default mode has been reset.

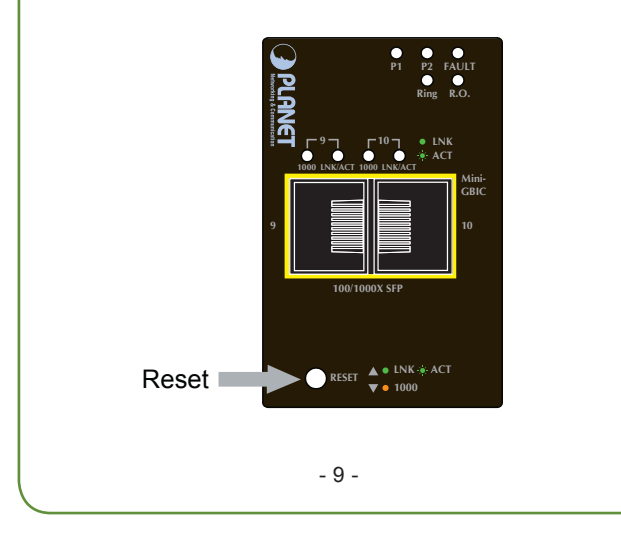

## **Customer Support**

Thank you for purchasing PLANET products. You can browse our online FAQ resource at the PLANET web site first to check if it could solve your issue. If you need more support information, please contact PLANET switch support team.

PLANET online FAQ : http://www.planet.com.tw/en/support/faq.php

Switch support team mail address : <a href="mailto:switch@planet.com.tw">switch@planet.com.tw</a>

Copyright © PLANET Technology Corp. 2013. Contents are subject to revision without prior notice. PLANET is a registered trademark of PLANET Technology Corp. All other trademarks belong to their respective owners.

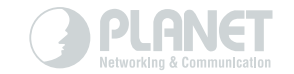

## www.PLANET.com.tw

PLANET Technology Corp.

(( 🗘 🗵

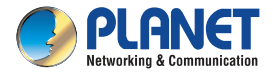

### Quick Installation Guide

# Industrial Managed L2 Switch

IGS-10020MT

# Industrial 10-Port Gigabit Ethernet Switch

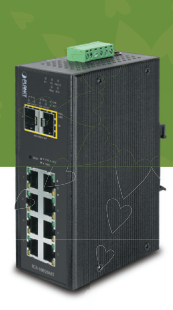

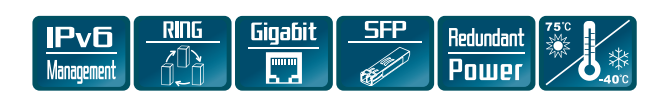